# Monitor à cores Dell<sup>™</sup> E551c

# Guia de instalação rápida

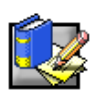

## Instruções de segurança

Observe as seguintes recomendações de segurança ao conectar e utilizar seu monitor:

- Certifique-se que o monitor esteja classificado eletricamente para operar com a alimentação alternada (CA) disponível no local de instalação do monitor;
- Coloque o monitor próximo de uma tomada elétrica de fácil acesso;
- Coloque o monitor sobre uma superfície firme e manipule-o com cuidado. A tela pode ser danificada se cair ao chão, sofrer uma pancada forte ou se for tocada por um objeto afiado ou abrasivo;
- Coloque o monitor em local com baixa umidade e o mínimo de poeira;
- Nunca use seu monitor se o cabo de força estiver danificado. Não permita que nenhum objeto fique sobre o cabo de força e posicione-o de forma que as pessoas não possam tropeçar nele;
- Nunca introduza qualquer tipo de objetos metálicos nas aberturas do monitor. Se o fizer, poderá haver risco de choque elétrico;
- Para evitar a ocorrência de choque elétrico, nunca toque o interior do monitor. O gabinete do monitor só deve ser aberto por um técnico qualificado;
- Certifique-se de segurar o conector e não o cabo, ao desconectar o cabo de força do monitor de uma tomada elétrica:
- As aberturas existentes no gabinete do monitor propiciam ventilação ao monitor. Para evitar superaquecimento, estas aberturas não devem ser bloqueadas ou cobertas. Além disso, evite colocar o monitor sobre camas, sofás, tapetes ou outros tipos de superfície macias. Isso pode bloquear as aberturas de ventilação que estão na parte inferior do gabinete. Se colocar o monitor em uma estante ou outro espaço fechado, certifique-se que exista ventilação adequada;
- Não exponha o monitor à chuva nem utilize-o perto de água. Se o monitor for acidentalmente molhado, desconecte-o da tomada imediatamente e entre em contato com um revendedor autorizado. Quando necessário, você poderá limpar a parte exterior do monitor com um pano úmido, mas certifique-se primeiramente de desconectá-lo da tomada;
- . Se seu monitor não funcionar normalmente, especialmente se emitir ruídos ou odores estranhos, desconecte-o imediatamente da tomada e entre em contato com um revendedor autorizado.

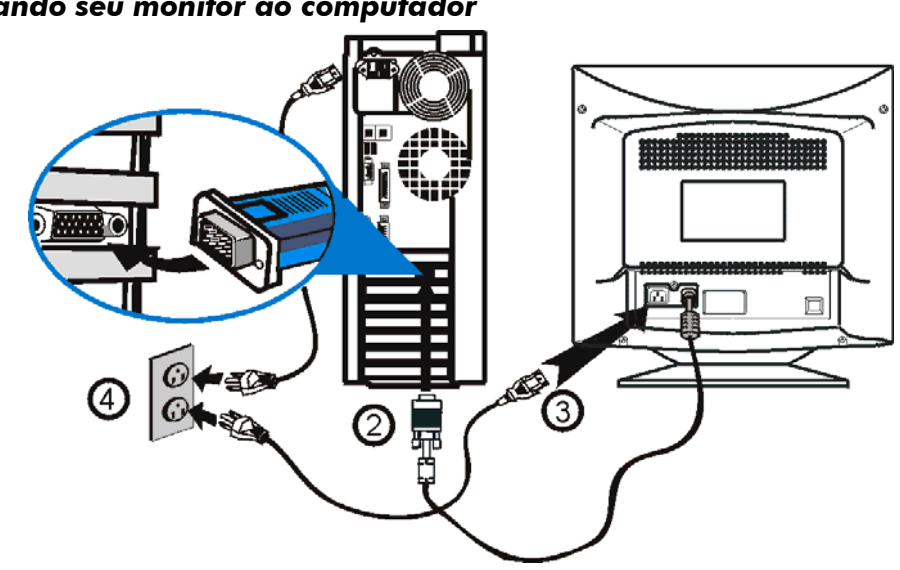

## Conectando seu monitor ao computador

- 1. Desligue seu computador e desconecte o cabo de força da tomada;
- Ligue o conector azul do cabo de sinal do monitor ao conector de vídeo azul localizado na parte traseira do 2. computador. Aperte os parafusos do conector utilizando somente os dedos, sem aperta-los em demasia; 3
- Insira completamente o conector do cabo de força do monitor na entrada de energia, localizada na parte traseira do monitor
- 4. Ligue os cabos de força do computador e do monitor a uma tomada elétrica próxima;

5. Ligue o computador e o monitor. Se o monitor não exibir imagem, consulte a seção "Dicas para a solução de problemas", contida neste guia.

## Controles e indicadores do monitor

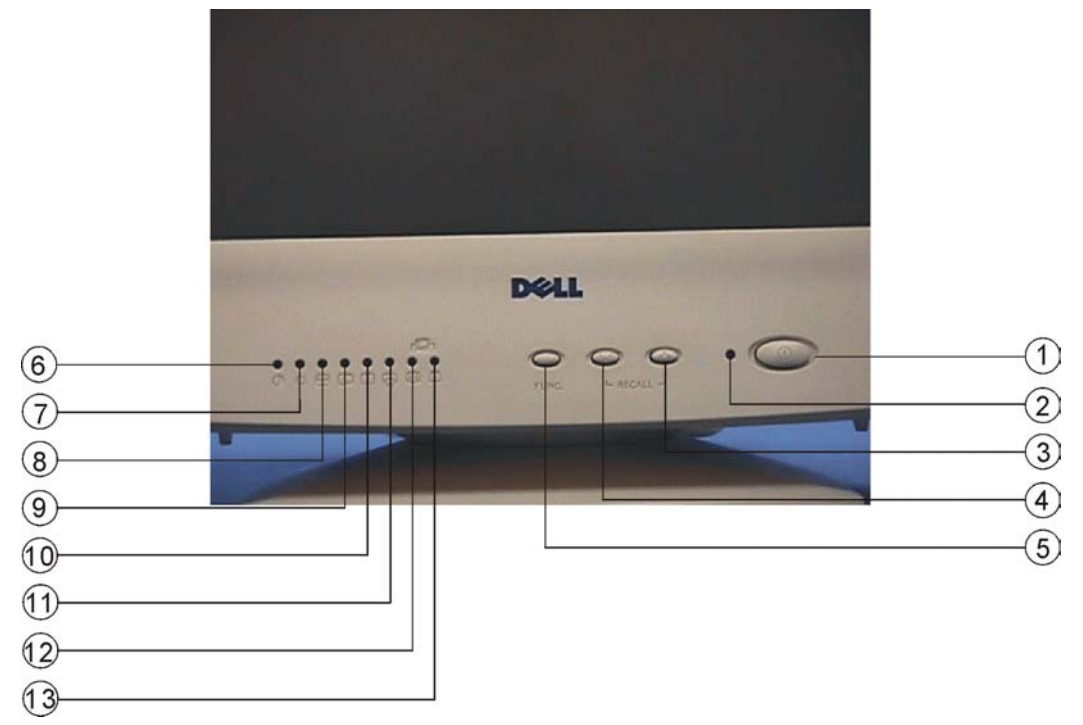

| Teclas: |                            | Indicadores: |           |
|---------|----------------------------|--------------|-----------|
| 1.      | Tecla liga/desliga         | 2.           | Energia   |
| 2.      | Indicador de energia (LED) | 6.           | Contraste |
| 3.      | Tecla "para cima"          | 7.           | Brilho    |
| 4.      | Tecla "para baixo"         | 8.           | Tamanho-H |
| 5.      | Tecla de função (Func)     | 9.           | Centro-H  |
| 3+4.    | Recuperar (Recall)         | 10.          | Tamanho-V |
|         |                            | 11.          | Centro-V  |
|         |                            | 12.          | Curvatura |
|         |                            | 13.          | Trapézio  |
|         |                            | 12+13.       | Rotação   |

## Instalação do Driver

Utilize o CD que acompanha o monitor para instalar o driver do monitor, adequado ao seu sistema operacional.

# Sistema operacional Microsoft® Windows® 2000

Para instalar manualmente ou atualizar o controlador, realize os seguintes passos:

- 1. Clique em Iniciar → Configurações → Painel de controle e a seguir faça duplo clique sobre Vídeo;
- 2. Na janela Propriedades de vídeo, clique na guia Configurações e a seguir clique em Avançado;
- 3. Clique no campo Monitor e a seguir clique em Propriedades → Driver → Atualizar driver;
- 4. Quando aparecer a caixa de diálogo Assistente para atualização de driver de dispositivo, clique em Avançar →Procurar um adaptador adequado para o dispositivo →Avançar;
- Insira o CD que acompanha o monitor na unidade de CD-ROM. Na caixa de diálogo Instalar do disco, em Copiar os arquivos do fabricante de: digite d:\ (altere a letra da unidade, se não for a letra D, de forma a coincidir com a unidade de CD-ROM), clique em OK e a seguir em Concluir para concluir a instalação;
- 6. Feche a janela Propriedades de vídeo.

# Sistema operacional Microsoft® Windows® 98

O Windows 98 detecta automaticamente o novo monitor, mostrando na tela a caixa de diálogo

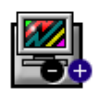

"Assistente para Adicionar Novo Hardware", caso o driver do monitor ainda não estiver instalado.

1. Insira o CD que acompanha o monitor na unidade de CD-ROM, e quando aparecer na tela a caixa de diálogo "Assistente para Adicionar Novo Hardware", clique em Próximo duas vezes.

- 2. Clique na caixa Unidade de CD-ROM para instalar os drivers do CD e, em seguida, clique em **Próximo.**
- 3. Confirme se o driver foi encontrado no CD, e depois clique em Próximo duas vezes para instalar o driver.
- 4. Clique no campo Sair para sair da caixa de diálogo " Assistente para Adicionar Novo Hardware".

Para instalar ou atualizar manualmente o driver, siga as seguintes etapas:

- 1. Clique em Iniciar → Configurações → Painel de Controle e, em seguida, clique em Vídeo duas vezes.
- 2. Na janela Propriedades de Vídeo, clique no campo Configurações e, em seguida, clique Avançadas.
- 3. Clique no campo Monitor, e depois clique em Alterar

4. Quando aparecer a caixa de diálogo "Assistente para Atualização do Driver de Dispositivo", siga os passos apresentados no parágrafo anterior.

## Sistema operacional do Microsoft Windows 95

Primeiro, identifique a versão do Windows 95 instalado no computador, clicando com o botão direito do mouse sobre o ícone **Meu computador**, localizado na área de trabalho do Windows 95 e selecione **Propriedades**. O número da versão está listado em **Sistema**. Execute os passos abaixo para a versão apropriada.

#### Versão 4.00.950A

Clique em Iniciar → Configurações → Painel de Controle e, em seguida, clique em Vídeo duas vezes.
Na janela Propriedades de Vídeo, clique em Configurações, e depois clique em Alterar Tipo de Vídeo.

3. Na janela Alterar Tipo de Vídeo, clique em Alterar, e depois clique em Com Disco.

4. Insira o CD do monitor na unidade de CD-ROM, e digite d:\ (se a sua unidade de CD-ROM não for a unidade D, altere a letra para que ela esteja em conformidade com a unidade de CD-ROM existente no

seu computador) na caixa **Copiar Arquivos do Fabricante Para**: e clique em **OK**. 5. Na janela **Selecionar Dispositivo**, clique no modelo do monitor apropriado e clique em **OK**.

6.Na janela Alterar Tipo de Vídeo, clique em Fechar

7.Na janela Propriedades de Vídeo, clique em OK.

Versão 4.000.950B

1. Clique em Iniciar → Configurações → Painel de Controle e, em seguida, dê um clique duplo em Vídeo.

2. Na janela **Propriedades de Vídeo**, clique em **Configurações** e, depois, clique em **Propriedades Avançadas**.

3. Na janela Propriedades Avançadas de Vídeo, clique em Monitor e, depois, clique em Alterar.

4. Na janela Selecionar Dispositivo, clique em Com Disco.

5. Insira o CD do monitor na unidade de CD-ROM, e digite d:\ (se a sua unidade de CD-ROM não for a unidade D, mude para que ela esteja em conformidade com a unidade de CD-ROM existente no

seu computador) no campo Copiar Arquivos do Fabricante Para: e clique em OK.

- 6. Na janela Selecionar Dispositivo, clique no modelo do monitor apropriado e clique em OK.
- 7. Na janela Alterar Tipo de Vídeo, clique em Fechar.

8. Na janela Propriedades de Vídeo, clique em OK.

## Configurando a resolução de vídeo

Para obter o melhor desempenho do monitor, utilizando o Microsoft® Windows® 2000, o Windows 98, o Windows 95 ou o Windows NT®, defina a resolução de visualização para 800 x 600 da seguinte forma:

- 1. Clique em Iniciar→ Configurações → Painel de controle;
- 2. Faça duplo clique sobre o ícone Vídeo na janela do painel de controle e a seguir clique na guia Configurações;
- 3. Na quadro, Área da tela, mova a barra de deslocamento para 800 por 600 pixels. A seguir clique em OK.

## Acessando o manual de usuário on-line ou através de CD

Para visualizar a versão mais atual do manual de usuário do monitor, acesse a seção **SUPORTE** do Web site da Dell em http://support.dell.com.

Se você não tiver acesso à Internet, o guia poderá ser encontrado no CD que acompanha o monitor:

Insira o CD que acompanha o monitor na unidade de CD-ROM;

O documento deve iniciar automaticamente, contudo, se isto não ocorrer, clique em **Iniciar->Executar**, digite d:\monitor.htm e clique em **OK**. (Se a sua unidade de CD-ROM não for a unidade D, mude para que ela esteja em conformidade com a unidade de CD-ROM existente no seu computador)

4. Clique no ícone apropriado para abrir o manual de usuário no idioma desejado.

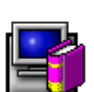

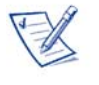

OBSERVAÇÃO: Todas as informações relativas à garantia e normas aplicáveis ao monitor podem ser encontradas no guia do usuário contido no CD que acompanha o monitor.

## Dicas para a solução de problemas

### O monitor está sem energia

Se o indicador de energia do monitor estiver desligado e não aparecer nenhuma imagem na tela, execute as seguintes verificações:

- Certifique-se que o cabo de força está completamente conectado na entrada de alimentação do monitor e na tomada elétrica;
- Teste a tomada elétrica, ligando um dispositivo que funcione com eletricidade, como, por exemplo, uma lâmpada;
- Certifique-se de que a tecla liga/desliga (ON/0FF) esteja pressionada, e aguarde a luz indicadora de energia acender;
- Tente ligar outro cabo de força ao monitor. Utilize o cabo de força do computador e ligue o monitor com o cabo de sinal desconectado. Se o monitor estiver funcionando corretamente, aparecerá a tela de auto-teste.

### O monitor não exibe imagem

Se o indicador de energia do monitor estiver aceso, mas não aparecer nenhuma imagem na tela, execute as seguintes verificações:

- Certifique-se de que o conector de vídeo esteja devidamente encaixado. Aperte os parafusos do conector firmemente com os seus dedos;
- Certifique-se se o computador está ligado;
- Aumente os níveis de luminosidade e de contraste;
- Desligue o monitor e desconecte o cabo de sinal. Cheque o conector do cabo para verificar se há pinos tortos ou quebrados;
- Com o cabo de sinal ainda desconectado, ligue o monitor. Se o mesmo estiver funcionando corretamente, aparecerá a tela de auto-teste.
- Execute a recuperação dos ajustes padrão do monitor (recuperar).

#### **IMPORTANTE!**

Antes de entrar em contato com a Dell para solicitar assistência técnica, consulte a seção "Soluçionando problemas" no guia do usuário no CD que acompanha o monitor. Esta seção contém informações detalhadas para resolver a maior parte dos problemas do monitor.

As informações contidas neste documento estão sujeitas a alterações sem aviso prévio. © 2000 Dell Computer Corporation. Todos os direitos reservados.

A reprodução deste material sob qualquer forma, sem a permissão por escrito da Dell Computer Corporation, é estritamente proibida.

As marcas comerciais utilizadas neste texto: *Dell* e o logotipo *DELL* são marcas registradas da Dell Computer Corporation; *Microsoft* e *Windows* são marcas registradas da Microsoft Corporation.

Outras marcas comerciais e registradas, que possam ser utilizadas neste documento, referem-se as entidades proprietárias das marcas e nomes ou aos seus produtos. A Dell Computer Corporation não possui qualquer interesse de propriedade por marcas comerciais e registradas, que não sejam as suas próprias.

Junho de 2001